FICHE PRATIQUE 9

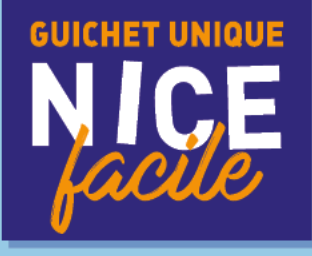

## PAIEMENT DES FACTURES

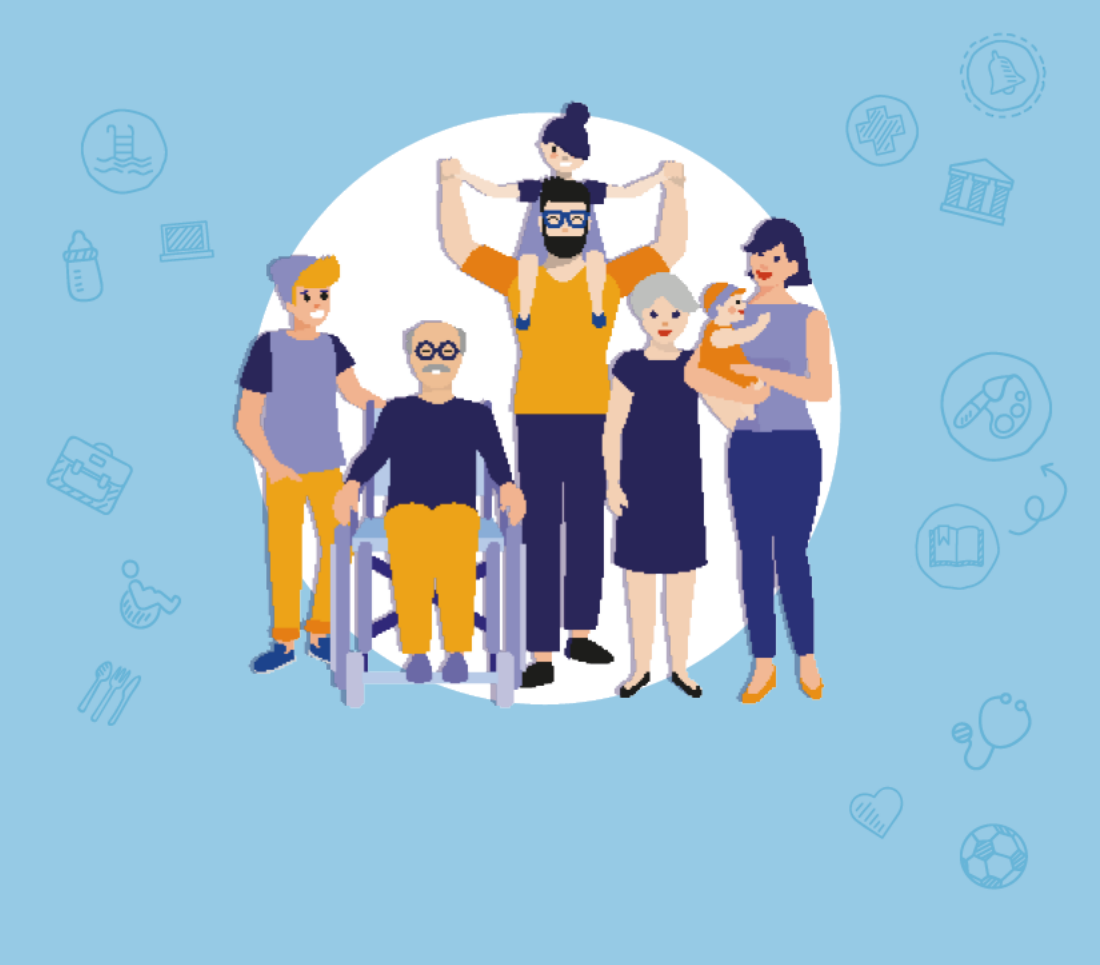

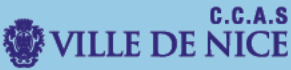

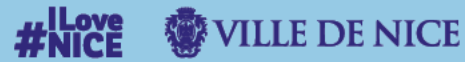

I. Dirigez-vous vers le portail des familles. Rendez-vous sur le site <u>familles.nice.fr</u>

Vous allez être redirigé vers le « Portail des Familles ».

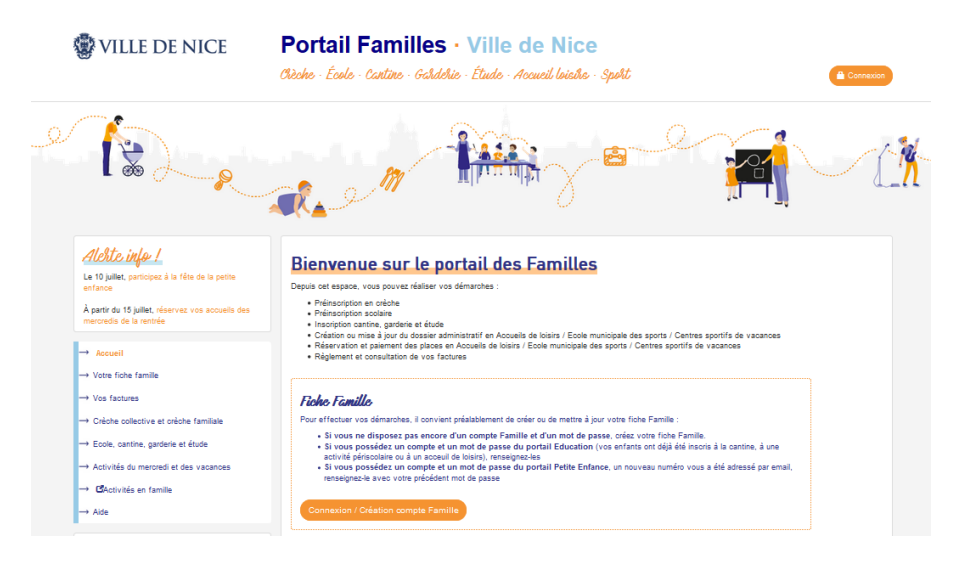

### II. Choisissez votre facture.

Cliquez sur « Vos factures » puis « Payer vos factures ».

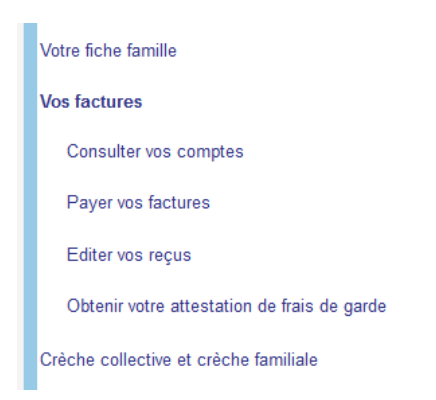

Sur la prochaine page sélectionnez la régie où vous souhaitez régler la facture.

### Payer vos factures

# Nature Personne Solde Régie Nature Personne Solde REGIE PERI & EXTRA SCOLAIRE 2 - CENTRE Facture/Règlement 0,00 € REGIE PERI & EXTRA SCOLAIRE 4 - NORD Facture/Règlement 0,00 € REGIE ACCUEILS DE LOISIRS ET COLONIES Facture/Règlement 116,20 €

### Puis visualisez l'ensemble des factures payées annulées et à régler

| N° de<br>facture | Date de<br>facturation | Date<br>d'échéance | Personne | Payable en<br>Montant initial ligne avant le | Reste dû Sta          | tut                                        |
|------------------|------------------------|--------------------|----------|----------------------------------------------|-----------------------|--------------------------------------------|
| nt <u>79537</u>  | 13/08/2021             | 20/08/2021         |          | 116,20 € 13/10/2021                          | 116,20 € <b>A r</b> e | égler <u>Sélectionner</u><br>cette facture |
| <u>74305</u>     | 08/07/2021             | 15/07/2021         | ÷ .      | 166,00 € 01/09/2021                          | 0,00 € <b>Pa</b> y    | /ée                                        |
| 📆 <u>69483</u>   | 02/06/2021             | 09/06/2021         |          | 66,40 € 01/09/2021                           | 0,00 € Anr            | nulée                                      |
| 📆 <u>66288</u>   | 13/04/2021             | 20/04/2021         |          | 162,50 € 30/06/2021                          | 0,00 € Anr            | nulée                                      |

### III. Payez votre facture.

Pour choisir la ou les factures à régler, cliquez sur « Sélectionner cette facture ».

|          | N° de<br>facture | Date de<br>facturation | Date<br>d'échéance | Personne | Montant initial | Payable en<br>ligne avant le | Reste dû Statut          |                               |
|----------|------------------|------------------------|--------------------|----------|-----------------|------------------------------|--------------------------|-------------------------------|
|          | <u>79537</u>     | 13/08/2021             | 20/08/2021         |          | 116,20€         | 13/10/2021                   | 116,20 € <b>A régler</b> | Sélectionner<br>cette facture |
|          | <u>74305</u>     | 08/07/2021             | 15/07/2021         |          | 166,00€         | 01/09/2021                   | 0,00 € Payée             |                               |
| на<br>До | <u>69483</u>     | 02/06/2021             | 09/06/2021         |          | 66,40€          | 01/09/2021                   | 0,00 € Annulée           |                               |
|          | 66288            | 13/04/2021             | 20/04/2021         |          | 162,50€         | 30/06/2021                   | 0,00 € Annulée           |                               |

### Vous pouvez à tout moment désélectionner une facture en cliquant sur « **Retirer de ma sélection** ».

| N° de<br>facture | Date de<br>facturation | Date<br>d'échéance | Personne | Payable en<br>Montant initial ligne avant le | Reste dû Statut          |                            |
|------------------|------------------------|--------------------|----------|----------------------------------------------|--------------------------|----------------------------|
| <u>79537</u>     | 13/08/2021             | 20/08/2021         |          | 116,20 € 13/10/2021                          | 116,20 € <b>A régler</b> | Retirer de ma<br>sélection |
| <u>74305</u>     | 08/07/2021             | 15/07/2021         |          | 166,00 € 01/09/2021                          | 0,00 € Payée             |                            |
| 📆 <u>69483</u>   | 02/06/2021             | 09/06/2021         |          | 66,40 € 01/09/2021                           | 0,00 € Annulée           |                            |
| 📆 <u>66288</u>   | 13/04/2021             | 20/04/2021         |          | 162,50 € 30/06/2021                          | 0,00 € Annulée           |                            |

Cette opération vous enlèvera la facture de la « Ma Sélection de factures »

Vous pouvez voir dans « **Ma Sélection de factures** », le nombre de factures et le montant de la sélection.

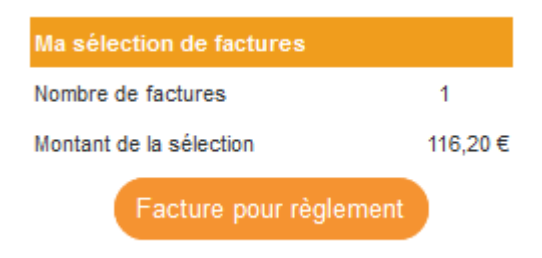

Pour régler votre ou vos factures, cliquez sur « Facture pour règlement »

La prochaine page vous fait un récapitulatif des factures que vous voulez régler.

| liquez su       | r « Payer vot       | re sélectio     | on de facture                 | ».                 | 164     |             |                            |
|-----------------|---------------------|-----------------|-------------------------------|--------------------|---------|-------------|----------------------------|
| Montant de la s | election : 116,20 € | Continue        | er votre selection de facture | <u>es</u>          | Vidervo | otre select | tion de factures           |
| N° de facture   |                     | Date d'échéance |                               | Montant<br>initial |         |             |                            |
| <u>79537</u>    | 13/08/2021          | 20/08/2021      |                               | 116,20€            | 116,20€ | A régler    | Retirer de ma<br>sélection |
|                 |                     |                 | Montant facturé :             | 116,20€            |         |             |                            |
|                 |                     |                 |                               |                    | P       | ayer votre  | sélection de fa            |

Vous allez être redirigé vers un espace de paiement sécurisé.

Dans cette dernière étape vous devez **sélectionner votre type de carte bleue**, et renseigner les différents éléments correspondants à celle-ci pour régler votre ou vos facture(s).

| PayZen Paiement s                | écurisé  | Choisissez votre | e moyen de p        | aien   |
|----------------------------------|----------|------------------|---------------------|--------|
| https://nicecotedazur.org        |          | Visa Electron    | <b>V/SA</b><br>Visa | Master |
| Identifiant du marchand :        | 64607234 |                  |                     | G      |
| Référence commande : P-85317-202 | 0531013  | Maestro          | e-Carte Bleue       | СВ     |

| 👂 PayZer                                                                       | Paiement sécurisé                                                                  |                 | Paiement sé | curisé                 |   |
|--------------------------------------------------------------------------------|------------------------------------------------------------------------------------|-----------------|-------------|------------------------|---|
|                                                                                |                                                                                    | Numéro de carte | 1           |                        | ? |
|                                                                                |                                                                                    | Expire fin      | mois 🗸      | année                  | ~ |
| https://nice                                                                   | cotedazur.org                                                                      | Cryptogramme    | Ø (?)       |                        |   |
| Identifiant du marchand :                                                      | 64607234                                                                           | visuel          |             |                        |   |
| Référence commande :                                                           | P-85317-2020531013                                                                 |                 | VALIDE      | R                      |   |
| Montant :                                                                      | 38,59 EUR                                                                          |                 | VISA        |                        |   |
| idresse de ce site de paiement préfix<br>In site sécurisé et que vous pouvez r | ée par https indique que vous êtes sur<br>éaler votre achat en toute tranquillité. |                 | SECURE      | mastercord<br>ID Check |   |

Une fois le paiement effectué, vous recevrez **un mail de confirmation de paiement** PayZen.